## 7.1.1 Rilevazione presenze e attività

In questa sezione è disponibile l'elenco delle attività ordinato per data, dalla più lontana alla più recente, e una serie di filtri con l'indicazione della numerosità per ogni stato dell'attività: "da completare", "da validare" e "validata".

L'accesso a questa sezione è abilitato al DS, Tutor, Esperto ognuno con le proprie funzionalità. Mentre il DS ha visibilità su tutte le attività presenti nel modulo, i formatori visualizzeranno solo le attività cui sono associati.

Il DS ha visibilità su tutte le attività, ma non può effettuare alcuna compilazione.

| levazione        | presenze (  | attivit | tā    |                                                                                                    |                             |                          |    |
|------------------|-------------|---------|-------|----------------------------------------------------------------------------------------------------|-----------------------------|--------------------------|----|
| - D+D            | unperpertan | De Vah  |       | C. material Sciences (                                                                                                    |                             |                          |    |
| tato             | Data        | Date    | Alte  | Titote                                                                                                    | Esperto                     | Tator :                  | 1  |
| A COMPLETENCE    | 15/10/2026  | 09:00   | 09:00 | printa solorio                                                                                                    | Matteo Log De Geviano.      | Emanuela, Macrilva-dei   | 10 |
| a (transferrar d | 15/70/2025  | 20,03   | 0.00  | seconds politic della prima lezzone                                                                                                    | Watten Log-De Demons        | Emphanic Machineth       |    |
|                  | 21/10/2024  | 10,00   | 79.02 | accurda lopore                                                                                                    | Watter Log Dr German        | Emanyolis Westhamlin     |    |
| Sec. Jack        | 2010122029  | 14.00   | 1600  | terza.                                                                                                    | Matteo Lorg De Serman       | Time service Macanowskie |    |
| and the second   | 39/10/2024  | 18.00   | 20100 | distribution and the second second se | Intertion Long the lakemany | Emeraelablactmentic      |    |
| Sec. Parts       | 34/10/2024  | 1605    | 1100  | 144-144                                                                                                    | Matten Log De Deman         | Emphasis Machanoli       |    |

Cliccando su una voce presente nell'elenco "**Rilevazione presenze e attività**", viene visualizzata la finestra modale con in alto il seguente messaggio per i profili di esperto e tutor:

#### "Attenzione!"

La rilevazione dell'attività deve essere effettuata il giorno stesso in cui viene svolta. In casi eccezionali, è possibile completarla tra il secondo e il settimo giorno successivo all'attività, ma solo inserendo una dichiarazione del Dirigente Scolastico o del Rappresentante Legale (per le scuole paritarie) che ne giustifichi il ritardo. La dichiarazione sarà oggetto di valutazione in fase di controllo di primo livello. Oltre il settimo giorno, la rilevazione potrà comunque essere registrata come nel caso precedente, ma l'attività non sarà considerata valida ai fini del rimborso.

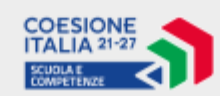

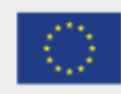

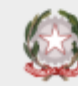

Regole per la rilevazione:

Lo stato "Da completare" indica che la rilevazione non è stata eseguita o è incompleta. Per aggiornare lo stato da "Da completare" a "Da validare", è necessario:

- che esperto e tutor abbiano firmato in ingresso;
- che sia presente il diario;
- che per ogni allievo sia registrata la presenza o l'assenza tramite la relativa spunta
- che esperto e tutor abbiano firmato in uscita;
- salvare con il pulsante "Salva"

Ricorda di salvare sempre le modifiche utilizzando il pulsante "Salva" in fondo alla pagina; in caso contrario, le variazioni apportate non saranno registrate.

Una volta selezionata l'attività è necessario completare i seguenti campi:

- **Ingresso**: si tratta di un check che ha validità di firma presenza in entrata, ogni soggetto formatore (tutor o esperto) dovrà apporre la propria tempestivamente;
- **Partecipanti:** si tratta di indicare la presenza o l'assenza dei partecipanti all'attività formativa, è possibile indicare la presenza anche per singole ore di attività;

| Revealers preserve                               | un anti-MA                                                                                                    |                                                                                                    |                                                                                                    |         |   |          |       |
|--------------------------------------------------|----------------------------------------------------------------------------------------------------|----------------------------------------------------------------------------------------------------|----------------------------------------------------------------------------------------------------|---------|---|----------|-------|
|                                                  | 100 (in 11) i                                                                                                    | armonatorial attack                                                                                                    | nacivar)                                                                                                    |         |   |          |       |
| Apples<br>Transformer<br>Alf Statement Statement | -                                                                                                    |                                                                                                    |                                                                                                    |         |   |          |       |
| Server A Palminger                               | a.p.                                                                                                    |                                                                                                    | 11000001                                                                                                    |         |   | -        | 10000 |
| Long to the                                      | - Contraction of the Contraction of the Contraction |                                                                                                    | Construction of the local division of the local division of the lo | Bentrad |   | 2        |       |
| 100                                              | and the second second se                                                                                                    | 100.000                                                                                                    |                                                                                                    |         |   | -        | 2     |
| 100                                              | autim                                                                                                    | Trees a                                                                                                    |                                                                                                    |         | 1 | C8       | 3     |
| 100                                              | and the s                                                                                                    | manage a                                                                                                    |                                                                                                    |         |   | 9        | 3     |
| 144                                              | Larray .                                                                                                    |                                                                                                    |                                                                                                    |         |   | G.       | 0     |
|                                                  | internet in                                                                                                    | 1000                                                                                                    |                                                                                                    |         |   | 12       |       |
| 100                                              | CHICAGO IN CONTRACTOR OF CONTRACTOR OF CONTO | 0.00                                                                                                    |                                                                                                    |         |   | 28       |       |
| 144                                              | PERMIT                                                                                                    | 094123                                                                                                    |                                                                                                    |         |   | 21       | 4     |
| 100                                              | 10000                                                                                                    | OTTON                                                                                                    |                                                                                                    |         |   | 8        | 58    |
| -                                                | (termine)                                                                                                    |                                                                                                    |                                                                                                    |         |   | 8        | 2     |
| 100                                              | maktee                                                                                                    |                                                                                                    |                                                                                                    |         |   | 8        | 2     |
| 1000                                             | 24.1                                                                                                    | - mailed                                                                                                    |                                                                                                    |         |   | 12       | 8     |
| 100                                              | aure .                                                                                                    | -19/54                                                                                                    |                                                                                                    |         |   | 12       | 10    |
| -                                                |                                                                                                    | manufacture and the                                                                                                    |                                                                                                    |         |   | <b>S</b> | 8     |
|                                                  | propriet.                                                                                                    | character .                                                                                                    |                                                                                                    |         |   | 63       | 8     |
|                                                  | description of                                                                                                    | 1000                                                                                                    |                                                                                                    |         |   | 8        | 8     |
|                                                  | <b>NUMBER</b>                                                                                                    | analysis of the second second s | and the second second se                                                                                                    |         |   | 12       | 24    |

- **Diario**: si tratta di indicare nel dettaglio gli argomenti trattati e in che modo si è svolta l'attività formativa;
- Uscita: si tratta di un check che ha validità di firma presenza in uscita, ogni soggetto formatore (tutor o esperto) dovrà apporre la propria; abilitato solo dopo la firma in entrata di entrambi i formatori e solo a conclusione dell'attività

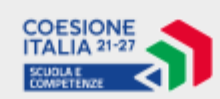

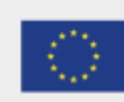

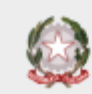

| Dave & Fability Television Control of Control of Contro |                     |
|----------------------------------------------------------------------------------------------------|---------------------|
|                                                                                                    |                     |
| Vertrement 17                                                                                                    |                     |
| lichs<br>Treasur                                                                                                    | Transfer            |
|                                                                                                    | C Travala Martineti |
|                                                                                                    |                     |
| in a second second seco |                     |
| 24                                                                                                    | Sec.12              |
|                                                                                                    | Support and         |

Si precisa che la firma in ingresso dei docenti formatori verrà abilitata mezz'ora prima dell'inizio attività. Con l'avvio dell'attività possono essere rilevate le presenze.

Una volta completate le presenze e il diario i formatori potranno firmare in uscita. Le firme in uscita si abilitano solo se sono state rilevate tutte le presenze ed è stato compilato il campo del diario.

Tale condizione viene evidenziata con un apposito messaggio che verrà visualizzato subito sotto il campo delle firme in uscita.

Se non sono state rilevate tutte le presenze, sia sulla firma in uscita del tutor che dell'esperto comparirà un messaggio per informare l'utente che è necessario completare la rilevazione delle presenze per consentire il passaggio dell'attività nello stato "*Da validare*".

#### **IMPORTANTE!**

L'inserimento della rilevazione presenze deve essere completato per tutte le attività, a partire dall'attività più lontana fino a quella più recente. Se non si è completato l'attività più lontana le successive non potranno essere compilate.

La firma in ingresso può essere apposta anche qualche minuto prima dell'inizio dell'attività. Non è possibile firmare in uscita se i formatori non hanno firmato in ingresso.

Le rilevazioni devono essere tempestive e comunque fatte entro la giornata dell'attività.

Non è possibile accedere a rilevazioni successive se quella precedente non è stata completata (stato da validare).

Se non sono state rilevate tutte le presenze, sia sulla firma in uscita del tutor che dell'esperto compare un messaggio che informa l'utente che è necessario completare la rilevazione delle presenze per consentire il passaggio dell'attività nello stato "Da validare".

Presenza e assenza devono essere inserite per tutti i partecipanti. Se in corrispondenza di un alunno non viene valorizzato il flag su presenza/assenza la rilevazione rimane in "Da completare"

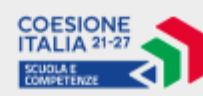

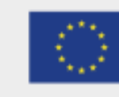

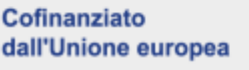

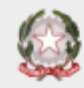

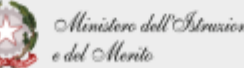

Una volta che il Tutor e l'Esperto hanno compilato i campi e salvato con il pulsante **'Salva'**, il sistema aggiorna i campi relativi alle date della firma in ingresso e uscita chiedendo conferma dell'attività e chiedendo l'inserimento del file di motivazione del ritardo nel caso di rilevazione fatta dal secondo giorno dopo l'attività.

Dopo che tutti i campi sono stati compilati correttamente, al momento del salvataggio, il sistema inserisce automaticamente la data e ora completamento rilevazione, visibile in fondo alla pagina, e l'attività passa in stato "*da validare*".

### **IMPORTANTE!**

Nel caso in cui la rilevazione delle attività sia tardiva e cioè non viene effettuata entro la giornata stessa della lezione, possono verificarsi i seguenti scenari:

- Dal secondo al settimo giorno: sarà possibile effettuare la rilevazione delle presenze e delle attività, ma dovrà essere caricata una dichiarazione firmata dal DS o dal Legale rappresentante volta a motivare il ritardo nella rilevazione.

- Dopo il settimo giorno: sarà possibile effettuare la rilevazione delle presenze e delle attività, dovrà essere caricata una dichiarazione firmata dal DS o dal Legale rappresentante volta a motivare il ritardo nella rilevazione ma le lezioni rilevate dopo il settimo giorno rispetto alla data di attività non saranno ammissibili ai fini del rimborso. Se l'utente conferma la lettura del messaggio ed inserisce il file, l'attività viene contrassegnata come non rendicontabile.

I documenti giustificativi inseriti dall'esperto o dal tutor saranno visibili e scaricabili, tramite apposito link, nel dettaglio dell'attività.

Per tutti i formatori che non abbiano completato la rilevazione di almeno un'attività formativa, a partire dal giorno successivo alla data di svolgimento dell'attività stessa, il sistema predisporrà in automatico l'invio di un'e-mail e di una notifica visualizzabile nella control room per sollecitare la rilevazione tempestiva delle presenze.

## Si ricorda che le attività devono essere interrotte se per due giorni consecutivi i partecipanti scendono sotto 9.

Infatti, in fase di completamento della rilevazione presenze di un'attività, se alla conclusione della prima giornata vengono registrati un numero di allievi inferiore a 9, dopo l'apposizione della firma in uscita, verrà mostrato al tutor e all'esperto il seguente messaggio:

"Si segnala che nella giornata attuale è stato registrato un numero di presenze inferiore a 9 unità. Si ricorda che la rilevazione, in due giornate consecutive, di un numero di presenze inferiori a 9 determina

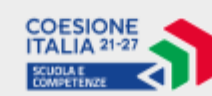

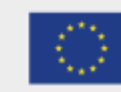

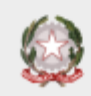

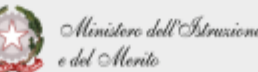

la chiusura anticipata del modulo. Pertanto, si suggerisce di verificare la programmazione in modo da garantire un numero di alunni superiore a 8 unità per la prossima giornata programmata".

Si precisa che tale condizione si concretizza solo nel caso in cui tutte le attività presenti nella giornata odierna abbiano rilevato un numero di partecipanti inferiori a 9. Al contrario, nel caso in cui anche solo un'attività abbia un numero di partecipanti rilevati maggiori di 9 non verrà mostrato il messaggio all'utente e la giornata non verrà conteggiata ai fini del calcolo della chiusura anticipata.

Nella giornata successiva, nel momento in cui Esperto e Tutor accedono alla rilevazione della prima attività, il sistema mostra il seguente messaggio:

"Si segnala che nella giornata di formazione precedentemente svolta è stato registrato un numero di presenze inferiore a 9 unità. Si ricorda che la rilevazione, in due giornate consecutive, di un numero di presenze inferiori a 9 determina la chiusura anticipata del modulo."

Al salvataggio dei dati, se anche nella seconda giornata formativa è stato riscontrato un numero di allievi inferiore a 9 per tutte le attività che compongono la giornata, il sistema mostra il seguente messaggio:

"Sul modulo sono state riscontrate due giornate consecutive con un numero di allievi frequentanti inferiore a 9 unità; pertanto, le attività sul modulo devono essere interrotte e deve essere effettuata la chiusura anticipata dalla specifica funzione di sistema. Tutte le attività successive relative al modulo interessato passeranno automaticamente nello stato "Chiusura anticipata" e non saranno più modificabili dall'utente"

Al salvataggio della attività relativa alla seconda giornata con meno di 9 partecipanti rilevati, tutte le attività successive passeranno allo stato "*Chiusura anticipata*" e dunque non sarà possibile accedere al dettaglio dell'attività per rilevare le presenze.

Si precisa che solo le attività assumeranno il nuovo stato di "*Chiusura anticipata"* mentre il modulo rimarrà nello stato "*Avviato*".

| Without       | No. No.    |        | - M.   | Norma Romanna           |                   |                  |
|---------------|------------|--------|--------|-------------------------|-------------------|------------------|
| -             | a.,        | 144    | -      | Take                    | Dipertu           | Teles            |
|               | 31/11/2528 | 7400   | 100001 | Wyeke to constraints    | Binnis Liggroup   | Multin Cerdina   |
|               | 38/11/2526 | hald:  | 10100  | Ware in consistent      | Maria Lagran      | Multine Cardinan |
| a log to the  | 40/10/2026 | . 9400 | 19100  | Marry & Chromes.        | - Weinig Lagreeth | Malleo Circleio  |
|               | tiruse.    | 79.00  | ALC: N | Charles & Communication | Alexandrating     | Hulter, Groun    |
| South Barrier | within the | 19440  | 1000   | March & concerner       | Management .      | Martine Cardinas |

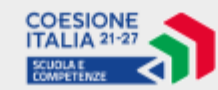

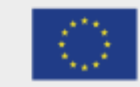

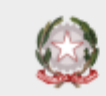

Nel caso in cui, al contrario, per una delle attività presenti in una giornata formativa non venisse rilevato un numero di partecipanti inferiore a 9, tale giornata non verrà conteggiata ai fini della chiusura anticipata.

Al momento dell'apposizione della firma in uscita dell'esperto relativa all'ultima attività rilevata, comparirà un messaggio che informa il docente circa la compilazione del questionario che avverrà nella tab di "**Chiusura moduli**".

Infine, al termine delle rilevazioni effettuate dal tutor e dall'esperto, il DS accedendo alla "**rilevazione presenze e attività**" potrà validare le presenze delle singole attività che si trovano nello stato "*da validare*".

| vationa | presenze (  | attivi | tā :  |                                                                                                    |                        |                        |  |
|---------|-------------|--------|-------|----------------------------------------------------------------------------------------------------|------------------------|------------------------|--|
| 2       | p           | 2      |       | a                                                                                                    |                        |                        |  |
|         | 0m -        | take . | -     | Then                                                                                                    | Sugar Str.             | Televi                 |  |
|         | *##10/200A  | 0.0    | 1000  | dive lane                                                                                                    | Witten Long On Garmann | Companies Westmannin   |  |
| -       | -           | -      | 1111  | we want and the probability                                                                                                    | tentering in larvest   | from any fighters in   |  |
|         | 24/10/2014  | 110    | 10.00 | and the second second s | material in Service    | Granum Macrosom        |  |
| 1.0     | 11111       | 100    | 1000  | 10                                                                                                    | Without any the Second | Distance (Stational)   |  |
|         | 10.44       | -      | 1000  | Auffa himse                                                                                                    | Instancing De Sectori  | Environment Australian |  |
|         | or the same | 100    | 11110 | also.                                                                                                    | manuscoup in Germany   | Service Management     |  |

Accedendo all'attività, in fondo nella pagina è presente il pulsante "**Valida**" che consente di variare lo stato dell'attività da "*Da validare*" a "*Validata*".

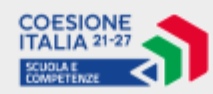

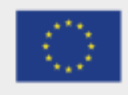

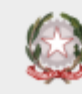

#### Modifica alla rilevazione attività 7.1.2

Per variare la rilevazione di una specifica attività che si trova nello stato "da validare", il DS può utilizzare il pulsante "Modifica attività", in questo modo l'attività tornerà nello stato "da completare", per consentire ai docenti di apporre le modifiche alla rilevazione delle presenze.

Alla pressione del tasto, viene mostrato il seguente messaggio:

### "ATTENZIONE!

La modifica alla rilevazione da parte dell'esperto/tutor può essere effettuata secondo queste regole: Entro la giornata dell'attività: la modifica può essere effettuata liberamente, ma deve essere completata entro la stessa giornata.

Dal secondo al settimo giorno successivo: la modifica è possibile solo con l'inserimento di una dichiarazione del Dirigente Scolastico o del rappresentante legale (per le scuole paritarie) che giustifichi il ritardo. Inoltre, il tutor dovrà firmare nuovamente entrata e uscita della giornata.

Oltre il settimo giorno: sarà necessario allegare una dichiarazione giustificativa da parte del DS e il tutor dovrà rifirmare entrata e uscita della giornata. In questo caso, non sarà possibile aggiungere il flaq di presenza degli allievi, ma solo quello di assenza."

L'utente deve confermare la lettura del messaggio per procedere all'annullamento della validazione dell'attività.

La modifica effettuata viene registrata nello storico delle attività"

Se la riapertura avviene nello stesso giorno della giornata formativa sarà possibile correggere le presenze liberamente senza far firmare nuovamente il tutor, purché sia completata entro la stessa giornata.

Se, invece, la riapertura avviene dal secondo giorno in poi avremo due scenari distinti:

1) Se le correzioni avvengono nei successivi 7 giorni dalla data di calendario: il Tutor deve firmare nuovamente le presenze di entrata e uscita e deve allegare il file firmato dal DS che motiva il ritardo nella rilevazione, mentre le firme dell'Esperto restano invariate;

Il sistema segnala le modifiche sui nominativi degli alunni.

2) se le correzioni avvengono dopo 7 giorni dalla data di calendario: Il Tutor potrà correggere solo eventuali errate presenze (quindi potrà mettere solo assenze, non sarà possibile aggiungere presenze) ma dovrà firmare nuovamente in entrata e uscita. Il sistema segnala le modifiche sui nominativi degli alunni e dovrà essere allegata la dichiarazione del DS.

A seguito delle eventuali riaperture descritte in precedenza, all'interno della rilevazione della giornata sarà presente una tabella riepilogativa con lo storico delle variazioni di stato che si sono

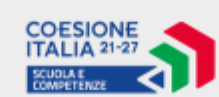

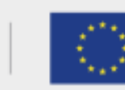

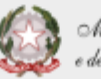

60/96

verificate. Per ciascuna variazione verranno riportate anche le informazioni circa la data della variazione.

| ime signite<br>21 transmittacherole                                                                                                 | Deta e ora frime<br>Merri ratura 1941 | fat<br>E                             | n tute - Data e una ferra<br>Notacio Di - ASERTIZANZA X2566 |                               |                                |
|----------------------------------------------------------------------------------------------------|---------------------------------------|--------------------------------------|-------------------------------------------------------------|-------------------------------|--------------------------------|
| tata<br>Milita e eta completaremeto rikoaste<br>farmi 2024 - 13.61<br>no e eta yalitatakee<br>no ni 1,0025 - 11.66<br>itarica Stati | -1                                    |                                      |                                                             |                               |                                |
| Carnible di stata                                                                                                    | Data e era aggiornamenta atata        | Data e era completamenta rilevusione | Data e ora firma ingreaso Tutor                             | Outo e ora firma vacita Tutor | Diario dell'attivită           |
| AA MALANNAN TANLANANA                                                                                                    | 21(11/2024-11:04                      | 05/11/2024 18/01                     | 05/11/2034 12:59                                            | 05/11/2024 12:58              | Sichapab companyone<br>si basa |
|                                                                                                    | 05/11/2026 13 81                      | 05/11/3034 1931                      | 05/11/3034-13/88                                            | 05/11/2026 12/84              | Subapo comprises<br>of team    |

Se non sono state rilevate tutte le presenze, sia sulla firma in uscita del tutor che dell'esperto compare un messaggio che informa l'utente che è necessario completare la rilevazione delle presenze per consentire il passaggio dell'attività nello stato "Da validare".

Nel caso in cui, entro i 7gg dalla data di erogazione, venga riaperta una delle attività che ha contribuito alla chiusura anticipata e dunque un'attività che presentava meno di 9 partecipanti, potranno essere aumentate le presenze fino ad avere un numero di partecipanti maggiore di 9.

In tal caso, al salvataggio della rilevazione di cui sopra, verrà meno la condizione che ha determinato la chiusura anticipata delle attività successive, le quali ritorneranno nello stato "Da completare", permettendo dunque ai formatori di rilevarne le presenze.

Selezionando il pulsante "**Sblocca validazione**", disponibile per le sole attività con stato "*Validata*", l'utente può annullare la validazione dell'attività, che tornerà nello stato "*Da Validare*". Solo a questo punto potrà essere utilizzata la funzione "**Modifica attività**" descritta in precedenza.

Alla pressione del tasto "Sblocca validazione", viene mostrato il seguente messaggio:

#### *"ATTENZIONE!*

Stai chiedendo di sbloccare la validazione dell'attività per riportala nello stato "da validare". Si ricorda che per consentire la modifica alla rilevazione delle presenze da parte dell'esperto/tutor è necessario utilizzare anche la funzione "Modifica attività".

L'utente deve confermare la lettura del messaggio per procedere all'annullamento della validazione dell'attività.

La modifica effettuata viene registrata nello storico delle attività.

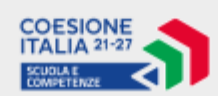

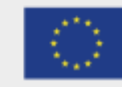

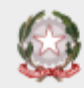

## 7.1.3 Nomina d'Urgenza

La funzione di "**Nomina d'urgenza**" può essere utilizzata esclusivamente dal DS/DSGA per le scuole statali e dal Legale rappresentante/Coordinatore per le scuole paritarie.

Non è possibile fare nomina d'urgenza per un ruolo-nominativo (esempio il tutor Mario Rossi) in uno specifico modulo per più di una giornata, in questo caso dovrà essere trattata come sostituzione. Dunque, si attua la nomina d'urgenza solo nel caso in cui il docente sia indisponibile per una sola giornata.

Si ricorda che la nomina d'urgenza e le variazioni agli incarichi sono strettamente connesse alle rilevazioni delle attività formative poiché la copresenza di tutor ed esperto nelle attività formative è sempre obbligatoria; quindi, in caso di assenza di uno dei formatori (esperto e tutor) o il DS/DSGA per le scuole statali e il Legale rappresentate/Coordinatore per le scuole paritarie sono tenuti a ripianificare tutte le attività della singola giornata formativa coinvolta.

Non è possibile sostituire soltanto la prima attività della giornata. La singola attività può essere modificata/ripianificata entro le 9.30 della giornata formativa stessa. Dopo le 9.30 non sarà possibile effettuare modifiche, ma sarà attiva la funzione di nomina d'urgenza.

Dunque, la nomina d'urgenza è attiva a partire dalle ore 09:30 della giornata in cui viene svolta la lezione fino all'orario di inizio della stessa.

Per effettuare una nomina d'urgenza è necessario selezionare il record dell'attività presente nella sezione "**Progettazione**" e premere il relativo pulsante in corrispondenza del formatore.

| Attività del calendaria                                                                                                    |    |
|----------------------------------------------------------------------------------------------------|----|
| and the second second sec                                                                                                    |    |
|                                                                                                    |    |
| 100 M 1000 1                                                                                                    |    |
| Sectoral Dynami                                                                                                    |    |
| THE CHILD CHILD CHILD                                                                                                    |    |
| Answer .                                                                                                    |    |
| (TTT)                                                                                                    |    |
|                                                                                                    |    |
|                                                                                                    |    |
| hanner .                                                                                                    |    |
| Provide from an or special                                                                                                    |    |
| Manuella Reduction Strength II - Constraints                                                                                                    |    |
| The second second                                                                                                    |    |
| Committee introduction of the                                                                                                    |    |
| Annual of Andrewski in Annual of                                                                                                    |    |
|                                                                                                    |    |
| Respectives' Section                                                                                                    |    |
| game game                                                                                                    |    |
|                                                                                                    |    |
| agaiding.                                                                                                    | 14 |
| Test to out process (decid) . Addition                                                                                                    |    |
| the state of the state of the s |    |
|                                                                                                    |    |
|                                                                                                    |    |

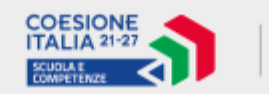

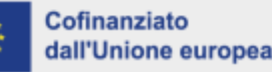

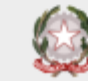

Il sistema mostrerà una modale per l'inserimento delle informazioni obbligatorie relative alla nomina ed in particolare:

- selezionando **registrato** il sistema presenta un elenco di persone già presenti in elenco per quella selezione e cioè l'elenco dei candidati idonei presenti in graduatoria;

| Nomina d'urgen        | za            |   | ×     |
|-----------------------|---------------|---|-------|
| Selezione personale*  |               |   |       |
| Registrato No         | on registrato |   |       |
| Cogname e name*       |               |   |       |
| Cerca per nome e cogn | ome           |   |       |
| Daniela Careci -      | •             |   |       |
| ↑ Canca file          |               |   |       |
| Numero protocollo* Da | ita"          |   |       |
|                       | gg/mm/aaaa    |   |       |
|                       |               | - |       |
| Annulla               |               |   | Salva |

- Se si mette **non registrato** si inserisce cognome nome e codice fiscale di un docente disponibile.

In questo caso il sistema effettuerà le stesse verifiche sulle utenze fatte nel caso della selezione del personale. Per tutti i docenti incaricati con nomina d'urgenza andranno inseriti il documento di nomina, la data e il protocollo.

Il documento di nomina dovrà essere firmato digitalmente dal DS o dal Legale rappresentante.

# La data del protocollo della nomina d'urgenza dovrà coincidere con la data della giornata formativa o essere al massimo del giorno precedente.

Una volta completata l'operazione, all'interno dell'attività progettata comparirà l'informazione della nomina in corrispondenza del docente per la quale è avvenuta la nomina.

Si precisa che le ore relative ad un'attività per la quale è avvenuta una nomina d'urgenza non verranno decurtate dalle ore indicate nell'incarico del docente sostituito.

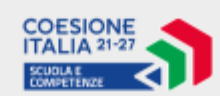

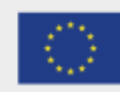

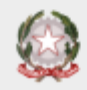

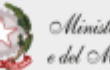

Ciò vuol dire che un'eventuale sostituzione successiva alla nomina potrà avvenire per un massimo di ore dato dalla differenza tra le ore assegnate, meno le ore svolte, meno le ore relative alla nomina effettuata.

| Attivită del calendario                                                | ×  |
|------------------------------------------------------------------------|----|
| Titula*                                                                |    |
| seconda                                                                |    |
| Llatra*                                                                |    |
| 02/10/2926                                                             |    |
| Dra instal                                                             |    |
| 22 00 22 00                                                            |    |
| Description"                                                           |    |
| seconda                                                                |    |
|                                                                        |    |
|                                                                        |    |
|                                                                        | 10 |
| Contraction property and                                               |    |
| Experia*                                                               |    |
| Emanuela Materiaziola - Sel: 620 - Incanta: 👒                          | -  |
| Selezione: 120 Ore disponibili: 30 Ore nimanenti: 18                   |    |
| T <sub>dd0*</sub>                                                      |    |
| Nufatla Oni - Sel A20 - Intanco 1 🔍                                    |    |
| Selectore: 1/20 One disponibilis 30 One nimamenti: 10 Nomina d'orgenza |    |
| Metodologia/e utilizzata/o* Strumenti utilizzati*                      |    |
| 🐼 Ogerative instances                                                  |    |
| Teat*                                                                  |    |

Inoltre, il personale incaricato con nomina d'urgenza comparirà nell'apposito elenco della pagina di "**Selezione del personale**", dove ciascuna riga conterrà tutte le attività e le fasce orarie oggetto della nomina.

Si precisa che le attività appartenenti alla stessa giornata verranno conteggiate insieme nella tabella.

| Marries .      | 20020                                                | Del North State          |                  |                                                                                       | Dark South          |                                                     |                                           | 14                       | neto ane | Birth .                     |
|----------------|------------------------------------------------------|--------------------------|------------------|---------------------------------------------------------------------------------------|---------------------|-----------------------------------------------------|-------------------------------------------|--------------------------|----------|-----------------------------|
|                |                                                      | Cogneres                 | News             | Codice Tacate                                                                         | Cognome             | Nore                                                | Codes facale                              |                          |          |                             |
| 870            | 0010/2014-22:00.e%-23:00                             | Cantol                   | Banma            |                                                                                       | Machapot            | te Unipulia                                         |                                           |                          |          | Expetto                     |
| tas La         | -                                                    |                          |                  |                                                                                       |                     |                                                     |                                           |                          | 4        | 1 3                         |
|                |                                                      |                          |                  |                                                                                       |                     |                                                     |                                           |                          |          | I manufacture of the second |
|                |                                                      |                          |                  |                                                                                       |                     |                                                     |                                           |                          |          |                             |
|                |                                                      |                          |                  |                                                                                       |                     |                                                     |                                           |                          |          |                             |
| Aoduli         |                                                      |                          |                  |                                                                                       |                     |                                                     |                                           |                          |          |                             |
| loduli         | Cortes Mades                                         | Tips                     |                  |                                                                                       | Gurata              | Esperin                                             | Tetar                                     | 108.                     | Antoni   |                             |
| Aoduli         | Codica Blankia<br>1770 1240/6 1.1A                   | Tipe<br>Computers        | L provide, sub   | nic e coposità di refunças a responses                                                | Durata 1<br>20      | Caparita<br>Francula Mantheorite 304                | Tutar<br>Mahala Ger 304                   | FFR.<br>Gentle Lever 20  | Active   |                             |
| Moduli<br>Sein | Codica Blands<br>1070 CRAMA LIA<br>1071 AcceditAdC() | Dorpatives<br>Corputives | a jernerala, son | ale e agastika di degan por a reportere<br>ale il agastika di degan por a regionare i | Denda 1<br>20<br>20 | Crown<br>Francis Nachanie 30<br>Francis Nachanie 30 | Telev<br>Mahala Ore 30+<br>Mahala Die 30+ | FINE<br>Gening Leviss 20 | Annel    | ir aelirfandır.             |

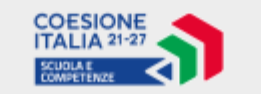

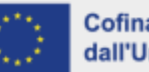

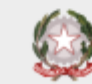

## 7.1.4 Attività non svolta

Come già detto nei paragrafi precedenti è possibile modificare i dati delle attività entro le 9.30 della giornata del corso accedendo alla sezione **Progettazione** (in avvio modulo).

Dopo questo orario la modifica sarà inibita. In questo caso, se l'attività deve comunque essere svolta in quella giornata, il DS per le statali o il legale rappresentante/coordinatore per le paritarie può fare una *nomina d'urgenza* per la giornata oppure una sostituzione.

Se invece l'attività non è stata modificata e non può essere svolta come pianificato è possibile, dalla funzione di rilevazione della singola attività, segnalare che l'attività non è stata svolta tramite il pulsante "**Attività non svolta**".

All'interno della pagina relativa all'attività non svolta deve essere aggiunta, nella parte alta subito sotto l'intestazione "**Richiesta di modifica**", la frase in grassetto "*Questa funzione non deve essere utilizzata per problemi di rilevazione, ma va compilata solo se l'attività non è stata svolta*".

| Sport of socialities 2 |        |            |         |                                                         |
|------------------------|--------|------------|---------|---------------------------------------------------------|
| Letter .               | Diamas | Dra firtar | 101.010 | tas                                                     |
| 08/11/2024             | 68.00  | 18:00      | 12      | I DAAMMALIE - C SILLERZA "HALIF" - VA 1995/VIEF - ISSNE |
| -grean                 |        |            |         |                                                         |
| eneral appendit        |        |            |         | Yematatie                                               |
| Denaldama)             |        |            |         | 1 <sup>-1</sup> Lower Disease                           |

Una volta selezionato il pulsante viene richiesta la compilazione del form.

È necessario indicare se le ore relative all'attività non svolta siano recuperabili o meno.

Se si seleziona "**Recuperabili**", la scuola dovrà richiedere all'ADG l'autorizzazione a progettare le ore in un'altra data. Saranno prese in considerazione unicamente motivazioni di carattere straordinario derivanti da cause di forza maggiore.

In caso contrario, selezionando "**Da non recuperare**", la scuola comunicherà che le ore non verranno riprogrammate.

In entrambi i casi, sarà necessario fornire una motivazione del mancato svolgimento e potranno essere caricati fino a otto documenti tramite l'apposita funzione di *upload*.

Nel caso in cui viene scelta l'opzione **"Da non recuperare**" basterà premere il tasto **Salva** per concludere l'operazione mentre, nel caso in cui si scelga l'opzione **"Recuperabili**" andrà confermata la scelta effettuata premendo il tasto **"Genera file da protocollare**".

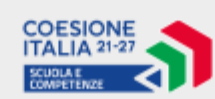

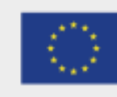

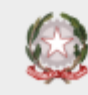

Tale pulsante darà accesso ad una modale all'interno della quale andrà inserito il protocollo e la data del protocollo e successivamente l'utente potrà scegliere la modalità di firma ed invio della richiesta verso l'Autorità di gestione.

| Richiesta di modifica ×                                                                                                    |
|----------------------------------------------------------------------------------------------------|
| Questa funzione non deve essere utilizzata per problemi di rilevazione, ma va compilata solo se l'attività non è stata svolta   Tipo Richiesta Modulo   Attività non svolta 3975 - Sport al centro                                                                                                    |
| Attività                                                                                                    |
| Titala                                                                                                    |
| PALLAVOLO                                                                                                    |
| Giorno Ora inizio Ora fine<br>28/11/2024 14:00 16:00                                                                                                    |
| Dati richiesta                                                                                                    |
| Se si seleziona ' <b>Recuperabili</b> ', la scuola dovrà richiedere all'ADG l'autorizzazione a progettare le ore in un'altra data. Saranno prese in considerazione unicamente<br>motivazioni di carattere <b>straordinario</b> derivanti da cause di forza maggiore In caso contrario, selezionando ' <b>Da non recuperare'</b> , la scuola comunicherà che le ore non<br>verranno riprogrammate. In entrambi i casi, sarà necessario fornire una motivazione del mancato svolgimento. |
| Recupero are*                                                                                                    |
| O Da non recuperare 💿 Recuperabili                                                                                                    |
| Motivazione *                                                                                                    |
| Lezione non svolta a causa del maltempo                                                                                                    |
| Caratteri rimanenti: 3961                                                                                                    |
| ← Carica documento aggiuntivo (max. 8)                                                                                                    |
| Chiudi Genera file da protocollare                                                                                                    |

È possibile scaricare il file non protocollato prima di inviare la richiesta, tramite l'apposito campo "Scarica doc. da protocollare".

Dopo aver generato il file, per inviare la richiesta, la scuola dovrà premere il tasto "**Firma e invia** richiesta".

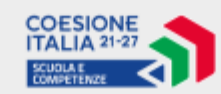

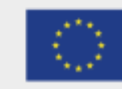

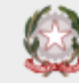

| Richiesta di modifica                                                               |                                                                        |    |
|-------------------------------------------------------------------------------------|------------------------------------------------------------------------|----|
| Questa funzione non deve essere utilizzata per problemi di rileva<br>Tipo Richiesta | zione, ma va compilata solo se l'attivită non è stata svolta<br>Modulo |    |
| Attività non evolta                                                                 | 3975 - Sport al contro                                                 |    |
| Attività                                                                            |                                                                        |    |
| Titolo                                                                              |                                                                        |    |
| PALLAVOLO                                                                           |                                                                        |    |
| Gerne Orainize Drafine<br>28/11/2024 14:00 16:00                                    |                                                                        |    |
| Datirichiesta                                                                       |                                                                        |    |
| Scariça Doc.                                                                        |                                                                        |    |
| Motivazione *                                                                       |                                                                        |    |
| Lezione non svolta a causa del maltempo                                             |                                                                        |    |
| Carterine and State                                                                 |                                                                        | 10 |
| Carica documento aggiuntivo (max. B)                                                |                                                                        |    |
|                                                                                     |                                                                        |    |

Le modalità di firma sono:

- Firma remota SIDI: tramite l'inserimento del PIN e password;
- **Caricamento del documento firmato digitalmente**: in questo caso dovrà prima essere scaricato il template e successivamente essere ricaricato firmato.

Il file deve essere firmato digitalmente dal DS/DSGA per le scuole statali o dal Legale rappresentante/coordinatore per le paritarie.

In caso di utilizzo della modalità "**Carica documento firmato**", il sistema accetta solo il file originale scaricato dall'applicazione ("*Scarica Doc. da Protocollare*") e firmato digitalmente.

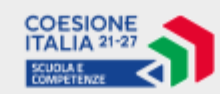

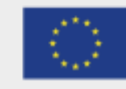

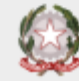

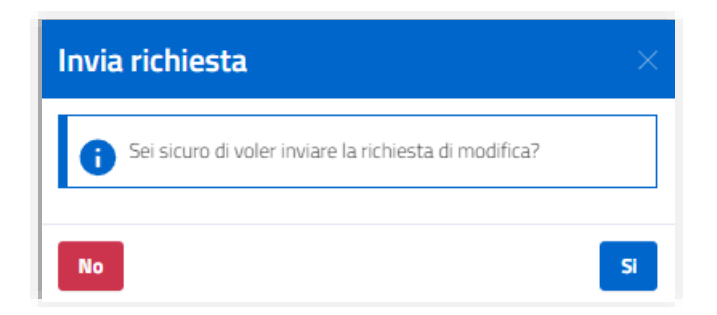

L'utente dovrà confermare la scelta effettuata per poter inviare correttamente la richiesta all'ADG.

A conclusione del processo l'attività "Non svolta" verrà visualizzata in questo modo:

| -              | Data .     | Inde   | Alle  | Titula                                                                | Equeta      | Tutor           | Ren |
|----------------|------------|--------|-------|-----------------------------------------------------------------------|-------------|-----------------|-----|
| CHINA C        | 2011112025 | 0000   | 07.00 | Schoper er offerser write dele competence di Law degli studenti       | Sections    | WHERE FREEN     | -   |
| accessioned    | JB/11/2026 | 2000   | 11.00 | Surlages a reffersionents della competenza al base degli studenti.    | Sestimat    | Wittene Praicet | -   |
| and the second | 12/11/1009 | 20.00  | 1110  | Technistice (officiality) with sub-screatering at same dept stratests | Tata Locard | Al Rota Francis |     |
| Distantial I   | 32010334   | :00    | 1100  | Soluzza e romazarrente dele competenze à salar-aligi mutariti         | Severated   | storafiaca      |     |
| 16             | JACEN 2024 | umbd   | 1140  | Subappore adherpersons delle comprise de la se degli studie à         | Sectored    | Uttora France   |     |
| TO THE P       | 25/11/2024 | ini oo | 11100 | Setup: endforgenerits and competence if ture digli student            | Designed    | Vitoria Prince  |     |

Per visualizzare il dettaglio della richiesta si può accedere dal tasto "**Visualizza richiesta attività non svolta**" all'interno del dettaglio della rilevazione.

| titolo               |                   |                      |              |                                                                  |                                          |
|----------------------|-------------------|----------------------|--------------|------------------------------------------------------------------|------------------------------------------|
| Subges e lafforzarre | entu delle na ope | etterige of these of | gil studenti |                                                                  |                                          |
| iomo ;               | Oria (Vizio       | Dratine              | Tot, and     | Sede                                                             |                                          |
| 20/11/2025           | 06:00             | 07:00                | 11           | BAAABAQQ2N + I.C. "GRIAMSCI - PASCOLI" - VIA INDIPENDENZA - F923 | Visualizza richiesta attivită non evolta |
|                      |                   |                      |              |                                                                  |                                          |
| Igresso              |                   |                      |              |                                                                  |                                          |
| Arma araporto        |                   |                      |              |                                                                  | ₹ kirna tutor                            |
| Sana Grocente        |                   |                      |              |                                                                  | 10 maria Francia                         |

La richiesta di Attività non Svolta con scelta di ore "**Recuperabili**" sarà valutata dall'ADG e la scuola verrà informata da una notifica sulla scrivania circa l'accettazione, il rifiuto, il ripristino o le eventuali richieste di chiarimento della richiesta.

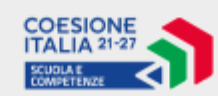

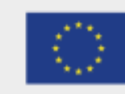

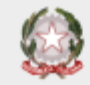

A seconda dell'esito assegnato dall'ADG alla richiesta, per la scuola si aprono i seguenti scenari:

- Nel caso in cui la richiesta di attività non svolta con ore *Recuperabili* sia stata Approvata sarà possibile riprogrammare le ore. Di norma, le attività dovranno essere pianificate per date future rispetto a quella di inserimento. Tuttavia, in casi specifici, l'ADG può autorizzare la scuola a inserire anche attività pregresse, purché vengano programmate e rilevate entro sette giorni dall'autorizzazione.
- Nel caso in cui la richiesta di attività non svolta con ore *Recuperabili* sia stata **Rifiutata** non potrà essere riprogrammata. Le ore dell'attività saranno detratte dal monte ore totale del modulo e non saranno rendicontabili;
- Nel caso in cui la richiesta di attività non svolta con ore Recuperabili sia stata Ripristinata, l'attività tornerà nello stato "Da completare". In questo caso la lezione sarà Rendicontabile se verrà rilevata entro 7 giorni solari dalla data in cui è stata esitata la richiesta di attività non svolta.

In caso contrario, l'attività sarà *Non Rendicontabile* se rilevata dopo i 7 giorni dalla data dell'esito della richiesta.

L'esito della richiesta sarà comunque sempre visibile premendo su "**visualizza richiesta attività non svolta**" e verrà notificato anche nella control room dell'utente.

Se la richiesta di modifica si trova nello stato "**Richiesta chiarimenti**", nella sezione è presente il pulsante "**Invia risposta**", che consente di rispondere alla richiesta di chiarimenti da parte dell'ADG dopo aver compilato l'apposito campo di testo.

La scuola potrà visionare anche le "**Richieste di chiarimenti**" inviate dall'ADG accedendo alla modale contenente la richiesta di attività non svolta. Nell'ultima sezione sarà possibile rispondere e allegare documentazione in un'unica volta, in risposta ad ogni eventuale richiesta di chiarimenti ricevuta dall'ADG.

| Autorità di Gestore 23/01/2025 15:55<br>Richiesta chiarimenti<br>Verificare condutoni abilitanti |                                                                           |
|--------------------------------------------------------------------------------------------------|---------------------------------------------------------------------------|
|                                                                                                  | Ensingle Banch/23/01/2025 15:58                                           |
|                                                                                                  | Pesposta chianmenti *                                                     |
|                                                                                                  | Tutte le conduroni sono state verificate e gli errori sono stati corretti |
|                                                                                                  | Gaster mecent 805                                                         |
|                                                                                                  |                                                                           |
|                                                                                                  | Massers 3 fre                                                             |
| Chiudi                                                                                           | Invia risposta                                                            |

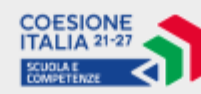

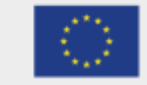

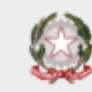

Se è stata effettuata almeno una richiesta di chiarimenti, viene mostrata una sezione con l'indicazione della motivazione della richiesta e lo storico delle comunicazioni inviate dall'ADG, con data e ora dell'invio, e delle risposte fornite dall'utente scuola, con accanto il nominativo e la data e ora dell'invio.

Vengono mostrati inoltre gli eventuali documenti allegati alle comunicazioni, scaricabili dall'utente.

Dopo aver inserito il commento o il materiale basterà premere su "**Invia risposta**" che consente di rispondere alla richiesta di chiarimenti da parte dell'ADG dopo aver compilato l'apposito campo di testo.

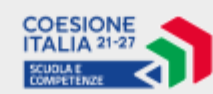

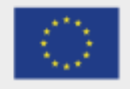

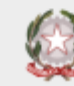